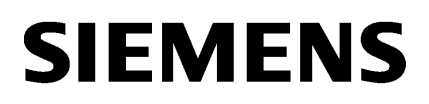

| Preface      |   |
|--------------|---|
|              |   |
| Introduction | 2 |
|              |   |
|              | 3 |

## SIMATIC NET

Amazon Cloud (AWS)

# Industrial Remote Communication - Remote Networks SINEMA RC Server in the cloud

**Getting Started** 

### Legal information

#### Warning notice system

This manual contains notices you have to observe in order to ensure your personal safety, as well as to prevent damage to property. The notices referring to your personal safety are highlighted in the manual by a safety alert symbol, notices referring only to property damage have no safety alert symbol. These notices shown below are graded according to the degree of danger.

#### DANGER

indicates that death or severe personal injury will result if proper precautions are not taken.

#### WARNING

indicates that death or severe personal injury **may** result if proper precautions are not taken.

#### 

indicates that minor personal injury can result if proper precautions are not taken.

#### NOTICE

indicates that property damage can result if proper precautions are not taken.

If more than one degree of danger is present, the warning notice representing the highest degree of danger will be used. A notice warning of injury to persons with a safety alert symbol may also include a warning relating to property damage.

#### **Qualified Personnel**

The product/system described in this documentation may be operated only by **personnel qualified** for the specific task in accordance with the relevant documentation, in particular its warning notices and safety instructions. Qualified personnel are those who, based on their training and experience, are capable of identifying risks and avoiding potential hazards when working with these products/systems.

#### **Proper use of Siemens products**

Note the following:

#### WARNING

Siemens products may only be used for the applications described in the catalog and in the relevant technical documentation. If products and components from other manufacturers are used, these must be recommended or approved by Siemens. Proper transport, storage, installation, assembly, commissioning, operation and maintenance are required to ensure that the products operate safely and without any problems. The permissible ambient conditions must be complied with. The information in the relevant documentation must be observed.

#### Trademarks

All names identified by <sup>®</sup> are registered trademarks of Siemens AG. The remaining trademarks in this publication may be trademarks whose use by third parties for their own purposes could violate the rights of the owner.

#### **Disclaimer of Liability**

We have reviewed the contents of this publication to ensure consistency with the hardware and software described. Since variance cannot be precluded entirely, we cannot guarantee full consistency. However, the information in this publication is reviewed regularly and any necessary corrections are included in subsequent editions.

# Table of contents

| 1 | Preface        |                                                                                     | 5              |
|---|----------------|-------------------------------------------------------------------------------------|----------------|
| 2 | Introductio    | on                                                                                  | 7              |
| 3 | Amazon Cl      | oud (AWS)                                                                           | 9              |
|   | 3.1            | Uploading the ova file                                                              | 9              |
|   | 3.2<br>3.2.1   | Importing ova in AMI<br>Configuring AWS CLI                                         | 10             |
|   | 3.3<br>2.2.1   | Configuring basic data                                                              | 16             |
|   | 3.3.2<br>3.3.3 | Adding an internet gateway to the VPC<br>Configuring the network interface          | 10<br>17<br>24 |
|   | 3.3.4<br>3.3.5 | Starting the SINEMA RC instance<br>Configuring the SINEMA RC Server with cloud data | 27<br>29       |

# Preface

#### Purpose of this documentation

Example for connection of SINEMA RC Server in the cloud.

#### Validity of this documentation

This manual is valid for the following software version:

• SINEMA Remote Connect as of version V3.0

#### Current manuals and further information

You will find the current manuals and further information on remote networks products on the Internet pages of Siemens Industry Online Support:

• Using the search function:

Link to Siemens Industry Online Support (https://support.industry.siemens.com/cs/ww/en/ps/21816)

Enter the entry ID of the relevant manual as the search item.

• via the navigation in the "Remote Networks" area:

Link to the "Remote Networks" area (https://support.industry.siemens.com/cs/ww/en/ps/21778)

Go to the required product group and make the following settings: "Entry list" tab, Entry type "Manuals"

You will find the documentation for the products relevant here on the data storage medium that ships with some products:

- Product CD / product DVD
- SIMATIC NET Manual Collection

#### Security information

Siemens provides products and solutions with industrial security functions that support the secure operation of plants, systems, machines, and networks.

In order to protect plants, systems, machines and networks against cyber threats, it is necessary to implement – and continuously maintain – a holistic, state-of-the-art industrial security concept. Siemens' products and solutions form one element of such a concept.

Customers are responsible for preventing unauthorized access to their plants, systems, machines and networks. These systems, machines and components should only be connected to the enterprise network or the Internet if and only to the extent necessary and with appropriate security measures (firewalls and/or network segmentation) in place.

You can find more information on protective measures in the area of industrial security by visiting:

https://www.siemens.com/industrialsecurity (https://www.siemens.com/industrialsecurity).

Siemens' products and solutions undergo continuous development to make them more secure. Siemens strongly recommends performing product updates as soon as they are available and using only the latest product versions. Use of product versions that are no longer supported, and failure to apply latest updates may increase customer's exposure to cyber threats.

To stay informed about product updates, subscribe to the Siemens Industrial Security RSS Feed under

https://www.siemens.com/industrialsecurity (https://www.siemens.com/industrialsecurity).

## Introduction

In this example configuration, we show you how to migrate the SINEMA RC Server to Amazon S3 (Amazon Simple Storage Service).

To do so, the virtual machine is uploaded to the cloud. So that it is executable, the virtual machine is imported via the AWS CLI to an Amazon Machine Image (ami).

#### Requirements

- Install the SINEMA RC Server V3.0 in a virtual machine.
- For the installation, select the dynamic assignment of the IP address via DHCP, e.g., 192.168.9.90.
- Before the initial logon, export the virtual machine as an ova file. The ova file contains the files that are necessary for the virtual machine.

If the virtual machine is uploaded to the cloud before the initial logon, a separate key and a separate certificate is created for each instance that is derived from the AMI.

#### **IP** settings

The IP settings used in the configuration example were freely chosen.

In a real network, you would need to adapt these IP settings to avoid possible address conflicts.

#### Additional information

• AWS documentation (https://docs.aws.amazon.com/index.html)

Introduction

# Amazon Cloud (AWS)

## 3.1 Uploading the ova file

For the virtual machine to be reachable in the cloud, the ova file is uploaded.

#### Requirement

• You have a valid AWS account.

#### Procedure

- 1. Log in to the AWS management console.
- 2. Click on "All services".
- 3. Under "Storage", click on "S3".
- For uploading create an AWS bucket in an AWS region. Click on "Create bucket". Enter the name "sinema-remote-connect".

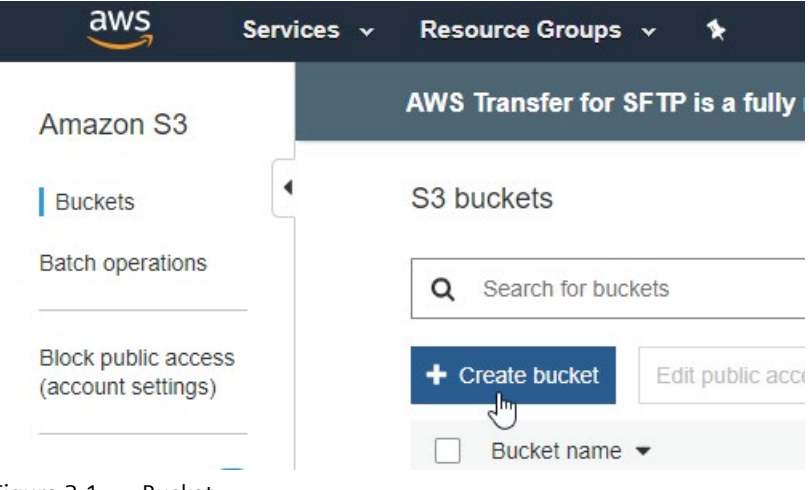

Figure 3-1 Bucket

The AWS region must correspond to the region in which the SINEMA RC Server is to be located, for example, Europe (Frankfurt) - eu-central-1.

To upload the ova file, click on "Upload" and select the ova file.

3.2 Importing ova in AMI

## 3.2 Importing ova in AMI

#### 3.2.1 Configuring AWS CLI

To configure the AWS CLI, you need an "Access Key ID" and an associated "Secret Access Key". This access information is assigned when the user is created.

#### Requirement

• You have a valid AWS account.

#### Procedure

- 1. Log in to the AWS management console. Under "Security, Identity & Compliance", click on "IAM".
- 2. The "Identity & Access Management (IAM)" opens. Under "Access Management", click on "Users".
- 3. Click on "Add User". Enter a user name, for example, SRCAdmin.

For "Access type", select "Programmatic access" and click on "Next: Permission".

4. In this example the user is assigned the "AdministratorAccess" policy.

Click on "Attach existing policies directly" and select "AdministratorAccess".

- 5. Click on "Next: Tags" and "Next: Preview".
- 6. To create the user, click on "Create User".

The access key is generated. Download the download.csv file. This file contains the Access Key ID and the Secret Access Key.

This information is only displayed in this window and cannot be retrieved again later.

- 7. Install the AWS CLI.
- 8. To configure the AWS CLI, you need the "Access Key ID" and the associated "Secret Access Key".
- 9. Open the Command Prompt on the PC.
- 10.Configure the AWS CLI.

```
Example
```

```
> aws configure
AWS Access Key ID [None]: AKIxxxxxxxxXXXXXXAA
AWS Secret Access Key [None]:
q3YKo+xxxxxxxxxxxxxxxxnj0nDkGy41
Default region name [None]: eu-central-1
Default output format [None]: json
```

#### Additional information

AWS documentation "Installing AWS CLI (<u>https://docs.aws.amazon.com/cli/latest/userguide/cli-chap-install.html</u>)"

AWS documentation "Configuring AWS CLI (https://docs.aws.amazon.com/cli/latest/userguide/cli-chap-configure.html)" 3.2 Importing ova in AMI

### 3.2.2 Importing virtual machine as AMI

#### Requirement

• You have a valid AWS account.

#### Configuring the IAM role "vmimport"

The import requires a role to execute the operation.

```
1. Create the trust-policy.json file and save it.
  Example:
  {
      "Version": "2012-10-17",
      "Statement": [
         {
            "Effect": "Allow",
             "Principal": { "Service": "vmie.amazonaws.com" },
             "Action": "sts:AssumeRole",
             "Condition": {
                "StringEquals":{
                   "sts:Externalid": "vmimport"
                }
            }
         }
      1
  }
2. Open the Command Prompt on the PC.
```

3. You create the role with the command:

#### Example

```
> aws iam create-role --role-name vmimport --assume-role-policy-
document "file://C:\import\trust-policy.json"
```

For file enter the complete path to the storage location of the file.

4. Create a file with the name <code>role-policy.json</code> to assign the corresponding policies for the import to the IAM role.

Example:

```
{
   "Version":"2012-10-17",
   "Statement":[
      {
         "Effect": "Allow",
          "Action": [
             "s3:GetBucketLocation",
             "s3:GetObject",
             "s3:ListBucket"
          ],
          "Resource": [
             "arn:aws:s3:::sinema-remote-connect", Bucket for data
storage medium image (Page 9)
             "arn:aws:s3:::sinema-remote-connect/*"
          ]
      },
      {
          "Effect": "Allow",
          "Action": [
             "s3:GetBucketLocation",
             "s3:GetObject",
             "s3:ListBucket",
             "s3:PutObject",
             "s3:GetBucketAcl"
          ],
          "Resource": [
             "arn:aws:s3:::sinema-remote-connect", Bucket for exported
images (Page 9)
             "arn:aws:s3:::sinema-remote-connect/*"
          ]
      },
      {
          "Effect": "Allow",
```

3.2 Importing ova in AMI

```
"Action": [
    "ec2:ModifySnapshotAttribute",
    "ec2:CopySnapshot",
    "ec2:RegisterImage",
    "ec2:Describe*"
  ],
    "Resource": "*"
}
```

5. You assign the policy to the role with the command:

#### Example

}

```
> aws iam put-role-policy --role-name vmimport --policy-name
vmimport --policy-document "file://C:\import\role-policy.json"
```

For file enter the complete path to the storage location of the file.

#### Additional information

 AWS documentation "VM Import/Export" in the section "Required service role (<u>https://docs.aws.amazon.com/vm-import/latest/userguide/vmie\_prereqs.html#vmimport-role</u>)"

#### Importing the ova file in AMI

ſ

```
1. Create the container.json file and save it.
   Example:
```

```
{
    "Description": "SINEMA RC V3.0",
    "Format": "ova",
    "UserBucket": {
        "S3Bucket": "sinema-remote-connect",
        "S3Key": "SinemaRC.ova"
    }
}]
```

- 2. You start the import with the command.
- 3. Example

```
> aws ec2 import-image --description "SINEMA RC V3.0" --disk-
containers "file://C:\import\container.json"
```

For file enter the complete path to the storage location of the file.

#### Additional information

AWS documentation "VM Import/Export" in the section "Importing a VM as an image using • VM Import/Export (https://docs.aws.amazon.com/vm-import/latest/userguide/vmimportimage-import.html)".

### 3.3.1 Creating a VPC

To operate the SINEMA RC application in a secure environment, you create an Amazon Virtual Private Cloud (VPC).

#### Requirement

• You have a valid AWS account, and you are logged in to the AWS management console.

#### Procedure

- 1. For "Networking & Content Delivery", click on "My VPC" (Virtual Private Cloud).
- 2. Click on "Create VPC".
- 3. Enter the name "sinemarc".

4. Enter an "IPv4 CIDR block" that matches the settings of the SINEMA RC server.

# Create VPC Info

A VPC is an isolated portion of the AWS cloud populated by AWS objects, such as Amazon EC2 instances.

| VPC settings                                                                            |  |
|-----------------------------------------------------------------------------------------|--|
| Name tag - optional<br>Creates a tag with a key of 'Name' and a value that you specify. |  |
| SinemaRC                                                                                |  |
| IPv4 CIDR block Info                                                                    |  |
| 192.168.0.0/16                                                                          |  |
| IPv6 CIDR block Info                                                                    |  |
| No IPv6 CIDR block                                                                      |  |
| Amazon-provided IPv6 CIDR block                                                         |  |
| IPv6 CIDR owned by me                                                                   |  |
| Tenancy Info                                                                            |  |
|                                                                                         |  |

5. Click on "Create VPC". The VPC "sinemarc" is listed in the overview.

#### Additional information

AWS documentation "Amazon VPC" in the section "VPCs and subnets (https://docs.aws.amazon.com/vpc/latest/userguide/VPC\_Subnets.html)".

#### 3.3.2 Adding an internet gateway to the VPC

#### Requirement

- You have a valid AWS account, and you are logged in to the AWS management console.
- VPC dashboard is open.

#### Adding an internet gateway

- 1. Under "Virtual Private Cloud", click on "Internet Gateway".
- 2. Click on "Create internet gateway".

| VPC > | > | Internet | gateways | > | Create | internet | gateway |
|-------|---|----------|----------|---|--------|----------|---------|
|-------|---|----------|----------|---|--------|----------|---------|

## Create internet gateway Info

An internet gateway is a virtual router that connects a VPC to the internet. To create a new internet gateway specify the name for the gateway below.

| Creates a tag with a key of 'N                            | ame' and a value that y | you specify.                              |                      |                                  |
|-----------------------------------------------------------|-------------------------|-------------------------------------------|----------------------|----------------------------------|
| SinemaRC_GW                                               |                         |                                           |                      |                                  |
| <b>Fags - optional</b><br>A tag is a label that you assig | n to an AWS resource.   | Each tag consists of a key and an op      | tional value. You ca | an use tags to search and filter |
| your resources or track your A                            | AWS costs.              |                                           |                      |                                  |
| your resources or track your A                            | AWS costs.              | Value - optional                          |                      |                                  |
| Cour resources or track your A                            | WS costs.               | Value - <i>optional</i><br>Q. SinemaRC_GW | ×                    | Remove                           |
| Vour resources or track your A                            | WS costs.               | Value - <i>optional</i><br>Q SinemaRC_GW  | ×                    | Remove                           |

- 3. Enter a name and click on "Create internet gateway".
- 4. Right-click on the name of the internet gateway.

#### 5. Select "Attach to VPC".

VPC > Internet gateways > Attach to VPC (igw-ea0a8f81)

# Attach to VPC (igw-ea0a8f81) Info

#### VPC

Attach an internet gateway to a VPC to enable the VPC to communicate with the internet. Specify the VPC to attach below.

| tach the internet gateway to this VPC. |                                  |                        |
|----------------------------------------|----------------------------------|------------------------|
| Q Select a VPC                         |                                  |                        |
| vpc-a374f2c9                           | -                                |                        |
| vpc-041910f5970460126 - SinemaRC       |                                  |                        |
|                                        | vpc-041910f5970460126 - SinemaRC |                        |
|                                        | Cancel                           | Attach internet gatewa |

- 6. For "Available VPC", select "SinemaRC".
- 7. Click on "Attach internet gateway".

#### Adding a route

A route is added for access from the external network.

- 1. Under "Virtual Private Cloud", click on "Route Tables".
- 2. Right-click on the VPC name.
- 3. Select "Edit routes".

For "Destination" enter "0.0.0.0/0" (all IP addresses) and for "Target" select the ID of the internet gateway.

#### Route Tables > Edit routes

#### Edit routes

| Destination    | Target       |   | Status | Propagated |           |
|----------------|--------------|---|--------|------------|-----------|
| 192.168.0.0/16 | local        | • | active | No         |           |
| 0.0.0.0/0      | igw-ea0a8f81 | • |        | No         | 8         |
| Add route      |              |   |        |            |           |
|                |              |   |        |            |           |
| * Required     |              |   |        | Con        | Carro rou |

4. Click on "Save routes".

#### Adding an Elastic IP address

The SINEMA RC Server can be reached via the internet using the Elastic IP address.

- 1. Under "Virtual Private Cloud", click on "Elastic IPs".
- 2. Click on "Allocate Elastic IP address".

```
VPC > Elastic IP addresses > Allocate Elastic IP address
```

## Allocate Elastic IP address

Allocate an Elastic IP address from a public IPv4 address pool, or use global IP addresses from AWS Global Accelerator. You can have one Elastic IP associated with a running instance at no charge. You're charged for additional Elastic IPs that are associated with the instance, Elastic IPs that are associated with stopped instances or unattached network interfaces, and unassociated Elastic IPs. Learn more

| Pub<br>Pub | blic IPv4 address pool<br>vlic IP addresses are allocated from Amazon's pool of public IP addresses, from a pool that you own and bring to your account, or from a<br>vl that you own and continue to advertise                                     |
|------------|----------------------------------------------------------------------------------------------------|
| 0          | Amazon's pool of IPv4 addresses                                                                                                    |
| •          | Public IPv4 address that you bring to your AWS account (option disabled because no pools found) Learn more                                                                                                    |
| 0          | Customer owned pool of IPv4 addresses (option disabled because no customer owned pools found) Learn more                                                                                                    |
| Glo        | bal static IP addresses                                                                                                    |
| AW:        | S Global Accelerator can provide global static IP addresses that are announced worldwide using anycast from AWS edge locations. This help improve the availability and latency for your user traffic by using the Amazon global network. Learn more |

3. Use the default settings and click on "Allocate".

#### Creating a security group for internet access

- 1. Under "Security", click on "Security groups".
- 2. Click on "Create security group".

3. Enter a name and select "sinemarc" for "VPC".

### Create security group Info

A security group acts as a virtual firewall for your instance to control inbound and outbound traffic. To create a new security group, complete the fields below.

| Basic details                         |  |
|---------------------------------------|--|
| Security group name Info              |  |
| SinemaRC_Securitygroups               |  |
| Name cannot be edited after creation. |  |
|                                       |  |
| Description Info                      |  |
| Firewallrules                         |  |
| VPC Info                              |  |

4. Configure the ports for inbound rules as follows:

| Туре       | Protocol | Port range | Source | IP               |
|------------|----------|------------|--------|------------------|
| Custom TCP | ТСР      | 6220       | Custom | 0.0.0.0/0        |
|            |          |            |        | All IP addresses |
| Custom UDP | UDP      | 1194       | Custom | 0.0.0.0/0        |
|            |          |            |        | All IP addresses |
| Custom TCP | ТСР      | 5443       | Custom | 0.0.0.0/0        |
|            |          |            |        | All IP addresses |
| HTTPS      | ТСР      | 443        | Custom | 0.0.0/0          |
|            |          |            |        | All IP addresses |

| type info  | Protocol In | fe Port range Infe | Source belo |             | Description - optional into |        |
|------------|-------------|--------------------|-------------|-------------|-----------------------------|--------|
| Custom TCP | ▼ TCP       | 6220               | Custom 🔻    | Q           | Fallback                    | Delete |
|            |             |                    |             | 0.0.0.0/0 🗙 |                             |        |
| Custom UDP | • UDP       | 1194               | Custom 💌    | ٩           | Ovpn UPD                    | Delete |
|            |             |                    |             | 0.0.0.0     |                             |        |
| Custom TCP | ▼ TCP       | 5443               | Custom •    | Q           | Ovpn TCP                    | Delete |
|            |             |                    |             | 0.0.0.0/0 🗙 |                             |        |
| HTTPS      | • TCP       | 443                | Custom 👻    | Q.          | WBM                         | Delete |
|            |             |                    |             | 0.0.0.0/0 × |                             |        |

5. Configure the ports for outbound rules as follows:

| All                                                 | Custom                      | 0.0.0/0<br>All IP addresses |
|-----------------------------------------------------|-----------------------------|-----------------------------|
|                                                     |                             |                             |
|                                                     |                             |                             |
|                                                     |                             |                             |
| ustom V Q                                           | Description - optional Info | Delete                      |
| 0.0.0.0/0 ×                                         |                             |                             |
|                                                     |                             |                             |
|                                                     |                             |                             |
|                                                     |                             |                             |
| a tans to search and filter your resources or track | your AWS coefe              |                             |
| e tags to search and filter your resources or track | your AWS costs.             |                             |
| e tags to search and filter your resources or track | your AWS costs.             |                             |
|                                                     | ustom V Q                   | ustom ▼ Q<br>0.0.0.0/0 X    |

6. Click on "Create security group".

#### Creating a subnet

- 1. Under "Virtual Private Cloud", click on "Subnets".
- 2. Click on "Create subnet" and select "sinemarc" for "VPC".

| VPC                              |   |
|----------------------------------|---|
| /PC ID                           |   |
| reate subnets in this VPC.       |   |
| vpc-041910f5970460126 (SinemaRC) | • |
| ssociated VPC CIDRs              |   |
| Pv4 CIDRs                        |   |
| 02 169 0 0/16                    |   |

You configure the subnet in the "Subnet settings" area.

- 3. Enter a name.
- 4. Do not change the setting for "Availability Zone".

5. Enter an IPv4 CIDR block that matches the settings of the SINEMA RC server.

| ubnet 1 of 1                                                                                                  |   |   |  |
|----------------------------------------------------------------------------------------------------|---|---|--|
| Subnet name<br>Create a tag with a key of 'Name' and a value that you specify.                                |   |   |  |
| SinemaRC_Subnet_wan                                                                                           |   |   |  |
| The name can be up to 256 characters long.                                                                    |   |   |  |
| Availability Zone Info<br>Choose the zone in which your subnet will reside, or let Amazon choose one for you. |   |   |  |
| Europe (Frankfurt) / eu-central-1c                                                                            | • |   |  |
|                                                                                                    |   | · |  |
| IPv4 CIDR block Info                                                                                          |   |   |  |
| IPv4 CIDR block Info<br>Q. 192.168.0.0/24                                                                     | × |   |  |
| IPv4 CIDR block Info<br>Q 192.168.0.0/24<br>Tags - optional<br>Remove                                         | × | ] |  |

6. Click on "Create subnet".

#### Additional information

AWS documentation "Amazon VPC" in the section "Adding an internet gateway to your VPC".

#### See also

Internet Gateway (https://docs.aws.amazon.com/vpc/latest/userguide/VPC\_Internet\_Gateway.html)

### 3.3.3 Configuring the network interface

#### Requirement

• You have a valid AWS account, and you are logged in to the AWS management console.

#### Adding a network interface

- 1. For "Compute", click on "EC2". The EC2 dashboard opens.
- 2. For "Network & Security", click on "Network Interfaces".
- 3. Click on "Create Network Interface".
- 4. For "Subnet" select the subnet of the WAN interface.
- 5. For "Private IPv4 address" select "Custom" and enter the IP address (192.168.9.90) of the WAN interface for "IPv4 address".

6. For "Security groups" enable the configured security group.

## Create network interface

An elastic network interface is a logical networking component in a VPC that represents a virtual network card.

| Details Info                                                            |                         |               |
|-------------------------------------------------------------------------|-------------------------|---------------|
| Description - optional<br>A descriptive name for the network interface. |                         |               |
| SinemaRC_WAN                                                            |                         |               |
| Subnet<br>The subnet in which to create the network inter               | face.                   |               |
| Q subnet-0af66319a1eb14596                                              |                         | XC            |
| Private IPv4 address<br>The private IPv4 address to assign to the netwo | ork interface.          |               |
| O Auto-assign                                                           |                         |               |
| O Custom                                                                |                         |               |
| IPv4 address                                                            |                         |               |
| 192.168.9.90                                                            |                         |               |
| Elastic Fabric Adapter                                                  |                         |               |
| Enable                                                                  |                         |               |
|                                                                         |                         |               |
| Security groups (1/2) Info                                              |                         |               |
| <b>Q</b> , Find resources                                               |                         | < 1 > @       |
| Group ID                                                                | Group name 🗢            | Description   |
| ✓ sg-03d8154ababea3025                                                  | SinemaRC_Securitygroups | Firewallrules |

7. Click on "Create Network Interface".

### Assigning the Elastic IP address to the network interface

- 1. Right-click on the name of the network interface.
- 2. Select "Associate Address".
- 3. For "Elastic IP address" select the desired IP address.

4. For "Private IPv4 address" select the IP address of the SINEMA RC server.

| ▼ |   |   |
|---|---|---|
|   |   |   |
| • |   |   |
|   |   |   |
|   |   |   |
|   |   |   |
|   | ▼ | • |

#### Disable source/destination check

SINEMA RC does not support the check mechanism of AWS. To operate the instance without complications, disable the checks.

- 1. For "Network & Security", click on "Network Interfaces".
- 2. Right-click on the name of the network interface.
- 3. Select "Change source/des. check".

4. Select the "Enable" entry in the following dialog.

| Change source/destination check | ×           |
|---------------------------------|-------------|
| Network interface               |             |
| eni-07589f12bebf93edc           |             |
| Source/destination check        |             |
| Enable                          |             |
|                                 | Cancel Save |

5. Click on "Save".

#### Additional information

AWS documentation "Amazon EC2" in the section "Work with network interfaces (https://docs.aws.amazon.com/AWSEC2/latest/UserGuide/using-eni.html#working-with-enis)".

#### 3.3.4 Starting the SINEMA RC instance

#### Requirement

- You have a valid AWS account, and you are logged in to the AWS management console.
- The EC2 dashboard is open.

#### Procedure

- 1. Under "Images", click on "AMI".
- 2. Select the SINEMA RC Server AMI and click on "Launch".
- 3. Select the type of instance and click on "Next: Configure Instance Details".
- 4. As "Network" select the configured VPC and as "Subnet" the configured SINEMA RC WAN subnet.

#### 5. Under network interface, select the WAN network interface for eth0.

| igure the instance to suit your require | incins.      | Tou can taution multiple instances from the same Awit, req | luc  | 51 3 | put instances to take advantage of the for |
|-----------------------------------------|--------------|------------------------------------------------------------|------|------|--------------------------------------------|
| Number of instances                     | (j)          | 1 Launch into Auto Sca                                     | ling | Gn   | oup (j)                                    |
| Purchasing option                       | (j)          | Request Spot instances                                     |      |      |                                            |
| Network                                 | (j)          | vpc-0e0cf140bdfc67b1e   SinemaRC                           |      | С    | Create new VPC                             |
|                                         |              | No default VPC found. Create a new default VPC.            |      |      |                                            |
| Subnet                                  | (j)          | subnet-0f98d7966101f9fe2   SRC_WAN   eu-central- *         | •    |      | Create new subnet                          |
|                                         |              | 250 IP Addresses available                                 |      |      | ₹                                          |
| Auto-assign Public IP                   | (j)          | Use subnet setting (Disable)                               |      |      |                                            |
| Placement group                         | (j)          | Add instance to placement group                            |      |      |                                            |
| Capacity Reservation                    | ()           | Open •                                                     |      | C    | Create new Capacity Reservation            |
| IAM role                                | (j)          | None                                                       | . (  | C    | Create new IAM role                        |
| Shutdown behavior                       | ()           | Stop •                                                     | ,    |      |                                            |
| Enable termination protection           | ( <b>i</b> ) | Protect against accidental termination                     |      |      |                                            |
| Monitoring                              | (j)          | Enable CloudWatch detailed monitoring                      |      |      |                                            |
|                                         |              | Additional charges apply.                                  |      |      |                                            |
| Tenancy                                 | (i)          | Shared - Run a shared hardware instance                    | ·    |      |                                            |
|                                         |              | Additional charges will apply for dedicated tenancy.       |      |      |                                            |
| T2/T3 Unlimited                         | (i)          | Enable                                                     |      |      |                                            |
|                                         |              | Additional charges may apply                               |      |      |                                            |

- 6. Click on "Review and Launch".
- 7. The connection authentication is queried on the next page.
- 8. Because the SINEMA RC can be used entirely with the WBM, an additional logon is not required and not even possible.
- 9. This means you select "Proceed without a key pair" and click on "Launch instances".

#### Additional information

AWS documentation "Amazon EC2" in the section "Instances (https://docs.aws.amazon.com/AWSEC2/latest/UserGuide/Instances.html)".

### 3.3.5 Configuring the SINEMA RC Server with cloud data

For the virtual machine to be reachable in the cloud, the ova file is uploaded and then converted into an Amazon Machine Image (AMI).

#### Procedure

- 1. Log in to SINEMA RC and go to "System > Network configurations".
- 2. Select "SINEMA Remote Connect is located behind a NAT device" and enter the "Elastic IP address" for "WAN IP address".

| SI | Е | М | Е | N | S |
|----|---|---|---|---|---|
|    |   |   | _ |   |   |

#### SINEMA Remote Connect

| Logged on as "                               | Network configuration        |                             |                                                              |  |  |  |
|----------------------------------------------|------------------------------|-----------------------------|--------------------------------------------------------------|--|--|--|
| Log off C                                    | Interfaces                   | DNS                         | Web server settings                                          |  |  |  |
| ▼ System                                     | If you change th             | e following settings, exist | ing connections to devices / users can be terminated and the |  |  |  |
| ▶ Overview                                   | Web server is tem            | porarity unreachable!       |                                                              |  |  |  |
| ▶ Logfile                                    |                              | Activate the interface      |                                                              |  |  |  |
| Network configuration                        | Interface                    | WAN T                       |                                                              |  |  |  |
| <ul> <li>Date &amp; time settings</li> </ul> | MAC address                  | 0a:22:eb:e6:54:34           |                                                              |  |  |  |
| SMS & E-mail                                 | MTH                          | 1460                        |                                                              |  |  |  |
| ► Licenses                                   | MIU                          | 1400                        |                                                              |  |  |  |
| Update                                       | IP address                   | 192.168.9.90                |                                                              |  |  |  |
| Upload Server                                | Network mask                 | 255.255.255.0               |                                                              |  |  |  |
| <ul> <li>Backup &amp; restore</li> </ul>     | Default gateway: 192.168.9.1 |                             |                                                              |  |  |  |
| Debug Login                                  |                              | SINEMA Remote C             | onnect is located behind a NAT device.                       |  |  |  |
| Remote connections                           | WAN ID addrage               |                             |                                                              |  |  |  |
| User accounts                                | THE IF AUDICSS               | La .                        |                                                              |  |  |  |
| ▶ Security                                   |                              | Save                        |                                                              |  |  |  |
| My account                                   |                              |                             |                                                              |  |  |  |

Amazon Cloud (AWS)

3.3 Configuring basic data